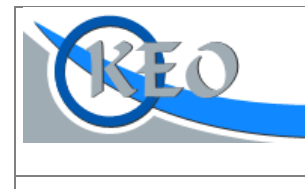

# Banícka bl.2, P.O.Box 97, 990 01 Veľký Krtíš

web.stránka: www.keo.sk e-mail: keo@keo.sk tel.: 047/48 30 835, 48 30 845

Vážený užívateľ programu,

zasielame Vám aktualizáciu k programu KEO-DOS a KEO-WIN. Pred inštaláciou si užívateľ musí skontrolovať aktuálne verzie jednotlivých podsystémov na disku. Aktualizované moduly a požadované verzie sú nasledovné :

Obsah aktualizačného média 2013/10 podľa adresárov:

## **KEO-DOS**

**REG-656** - Registre v6.56 - aktualizácia (požadovaná verzia na disku v6.55)

**UPOZORNENIE** ! V prípade, že na disku sú staršie verzie modulov, než je požadovaná, inštaláciu nie je možné previesť ! Pred spustením inštalácií jednotlivých podsystémov, program KEO-DOS musí byť ukončený !

**POZNÁMKA !** Inštalačné programy sú na médiu uložené do adresárov, podľa jednotlivých podsystémov. Inštalácie z týchto adresárov sa spúšťajú potvrdením súboru *install* alebo *install.exe*. Po spustení inštalácie je potrebné zadať disk (implicitne C), na ktorom program existuje !

## **KEO-WIN**

OBY-A1001 – Obyvatelia v1.0.0.1 – aktualizácia (požadovaná verzia na disku v1.0.0.0)

**UPOZORNENIE** ! Pri aktualizovaných moduloch, je potrebné skontrolovať požadovanú verziu na Vašom počítači. V prípade, že požadovaná verzia nebola nainštalovaná, aktualizáciu nie je možné previesť ! Pred spustením inštalácií jednotlivých podsystémov, program KEO-WIN musí byť ukončený !

**POZNÁMKA !** Inštalačné programy sú na médiu uložené do adresárov, podľa jednotlivých podsystémov. Inštalácie z týchto adresárov sa spúšťajú potvrdením súboru setup alebo setup.exe.

Popis zmien podľa modulov :

## Adresár KEO-DOS \ REG-656 – Registre v6.56

Nová verzia Registre v6.56 obsahuje aktualizované zoznamy voličov a oznámenia o čase a mieste konania volieb do orgánov samosprávnych krajov.

Oznámenia o čase a mieste konania volieb v štátnom jazyku môžete tlačiť buď do formulára (F2) alebo na voľný list (tlačí celý text volebného oznámenia s údajmi a to buď jedno oznámenie na jednu stranu F3 alebo dve oznámenia F4). Predtým, než začnete hromadne tlačiť volebné oznámenia, najprv treba prispôsobiť tlač a rozmiestnenie údajov na formulári k možnostiam tlačiarne, ktorú používate. Stlačením F4 (– úprava) na výstupnej tlačovej zostave sa dostanete do úpravy šablóny volebných oznámení, kde môžete nastaviť umiestnenie jednotlivých údajov na papieri pri tlači.

Oznámenie o čase a mieste konania volieb v jazyku národnostných menšín je možné tlačiť len do formulára cez Shift+F2.

Zoznam voličov nájdete pod voľbou Abecedné zoznamy. Môžete potvrdiť buď '1.Zoznam voličov (písmo Compressed 17CPI)' alebo '2.Zoznam voličov (písmo Elite 12CPI)'. Druhý zoznam (písmo Elite 12CPI) používa väčšie písmo.

## Adresár KEO-WIN \ OBY-A1001 - Obyvatelia v1.0.0.1

Vo verzii v1.0.0.1 programu KEO – Register obyvateľov pre Windows boli aktualizované tlačové zostavy k voľbám do samosprávnych krajov. Ďalej boli opravené niektoré chyby v úvodnej verzii programu (ako napr. poradové číslo nad 999 vo volebných zoznamoch, kontrola rodného čísla pri sobáši atď.)

#### Voľby do orgánov samosprávnych krajov dňa 09.11.2013

Problematika nastavenia parametrov volieb ako aj tlače zoznamu voličov alebo oznámení o čase a mieste konania volieb je podrobne popísaná v príručke k programu KEO – Register obyvateľov pre Windows na str. od 72 do 85. Predtým než začnete tlačiť zoznamy voličov a volebné oznámenia, je potrebné skontrolovať niektoré nastavenia:

<u>keď máte v obci viac volebných okrskov</u>, vo voľbe *Parametre – Základné nastavenie* je potrebné nastaviť parameter *Okrsky (volebné/referendum) definovať podľa* na hodnotu *Pravidlá /číselník/*. Následne vo voľbe *Parametre – Volebné okrsky / pravidlá /* môžete definovať pravidlá pre rozdelenie adries do volebných okrskov a to buď podľa častí obce alebo podľa ulíc /príručka k programu str. 30

alebo kláves F1 v programe/.

- <u>Keď chcete upravovať predlohu volebného oznámenia</u>, musí byť zapnutý parameter **Ponúknuť úpravu** predlohy tlačovej zostavy pri tlači vo voľbe **Parametre Základné nastavenie**.
- <u>Keď chcete zaradiť cudzincov do zoznamu voličov</u>, je potrebné ich doplniť do evidencie cudzincov (príručka str. 85 -88) a zaškrtnúť na karte cudzinca Zapísať do zoznamu voličov /po dovŕšení 18 rokov/.
- Pred tlačou volebných oznámení je potrebné skontrolovať <u>číselník volebných miestností</u> vo voľbe Voľby/Referendum – Volebné miestnosti.

Volebné oznámenia môžete tlačiť v štátnom jazyku buď na čistý papier alebo do formulára a v jazyku národnostných menšín len do formulára. Keď potrebujete upraviť umiestnenie jednotlivých údajov pri tlači, kliknite na tlačidlo **Predloha** a zmeňte pozíciu údajov. Následne uložte zmeny v predlohe.

Zoznam voličov je možné vytlačiť cez voľbu Voľby/Referendum – Zoznam voličov. Zoznam môže byť triedený buď podľa priezviska a mena, podľa súpisného čísla alebo podľa ulice a orientačného čísla.